# **Lakeshore**<sup>®</sup>

## **How to Order from Lakeshore**

Lakeshore is a ClassWallet-approved partner for qualified EANS purchases. Just follow these **two-part** instructions to use your funds!

### Part 1: Lakeshore

- 1. Click Lakeshore Website or enter lakeshorelearning.com/EANS in your web browser.
- 2. Add the desired products to your cart.
- Open your cart, then click Request a Quote to the left of the Order Summary.
- 4 Enter your e-mail address in the **Additional Recipients** field at the top right.
- 5 Fill out your **shipping** information, then click **Continue**.
- 6 Fill out your **billing** information, then click **Submit Quote**. Note: You will not be billed.
- 7. After receiving your quote by e-mail, save the quote as a PDF.
- 8. If you are tax-exempt, reply to the e-mail with your tax-exempt certificate. Note: If you are not tax-exempt, contact Lakeshore's Order Department to generate a quote: (800) 778-4456, Mon.-Fri., 9 am-9 pm, ET.

For Lakeshore support, call (800) 428-4414, Mon.-Fri., 9 am-9 pm, ET

#### **Quote** | Print **Order Summary** Your Price Qty Total Subtotal \$1,859.00 \$169.00 \$1,859.00 11 👻 Shipping FRFF Apply Checkout

#### 4 Please fill out the form below to request a quote E-Mail Quote Recipient E-Mail **Additional Recipients** Shipping

Request a Quote.

| First Name      | Last Name | Phone Number    |
|-----------------|-----------|-----------------|
| School/Institut | tion      |                 |
| Address 1       | Address 2 |                 |
| City            | State Zip | Country         |
|                 | Select -  | United States - |

Fields in **bold** are required

| Request a Q                              | uote.                                        |                                       |
|------------------------------------------|----------------------------------------------|---------------------------------------|
| Please fill out the form below to reques | t a quote.                                   | Fields in <b>bold</b> are required.   |
| E-Mail Qu                                | Select Name                                  | Additional Recipients                 |
| Shipping                                 | n (a. inc. 100 an ray by 100 or 1<br>pair of | Change                                |
| Billing                                  |                                              |                                       |
|                                          |                                              |                                       |
| School/Institution                       | Address 1                                    | Address 2                             |
| School/Institution<br>City               | Address 1<br>State Zip                       | Address 2<br>Country                  |
| School/Institution<br>City               | Address 1<br>State Zip                       | Address 2<br>Country<br>United States |

## Part 2: ClassWallet

1. Click ClassWallet or enter https://app.classwallet.com/login in your web browser.

| Ë | Pay vendo | r          |  |
|---|-----------|------------|--|
|   |           | PAY VENDOR |  |

- 2. Click Pay Vendor.
- 3. Select Lakeshore Learning as the vendor.
- 4. Upload the **PDF** quote from Lakeshore, then **follow the prompts** to enter your transaction details!

For ClassWallet support, call (877) 969-5536, Mon.-Fri., 8 am-8 pm or Sat., 10 am-4 pm, ET